## User cabinet manual

### **Contents**

| 1. | Visiting the website                                | 1 |
|----|-----------------------------------------------------|---|
| 2. | Signing up                                          | 3 |
| 3. | Filling in of personal information                  | 4 |
| 4. | Conclusion of obligatory medical insurance contract | 5 |
| 5. | Payment                                             | 7 |

### 1. Visiting the website

To conclude an insurance contract visit the website of BELGOSSTRAKH following the link *https://bgs.by/en*. There are three ways to enter the user cabinet.

**Version 1.** Click "Personal account"  $\rightarrow$  "Personal account of the insured" or click "User Cabinet".

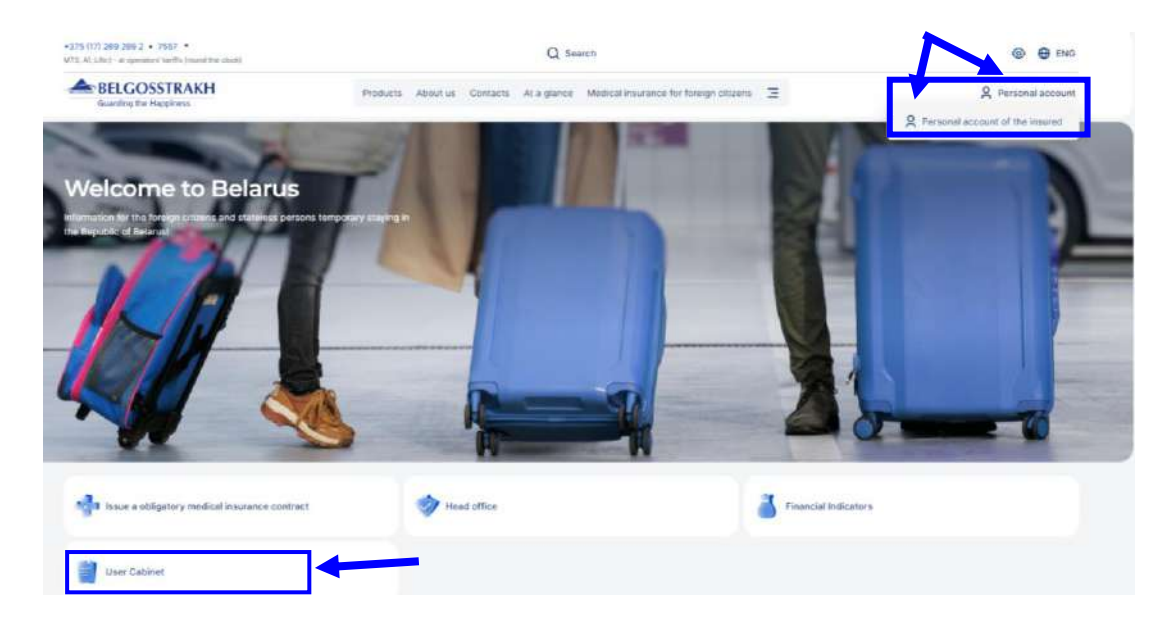

Version 2. Click "Medical insurance for foreign citizens".

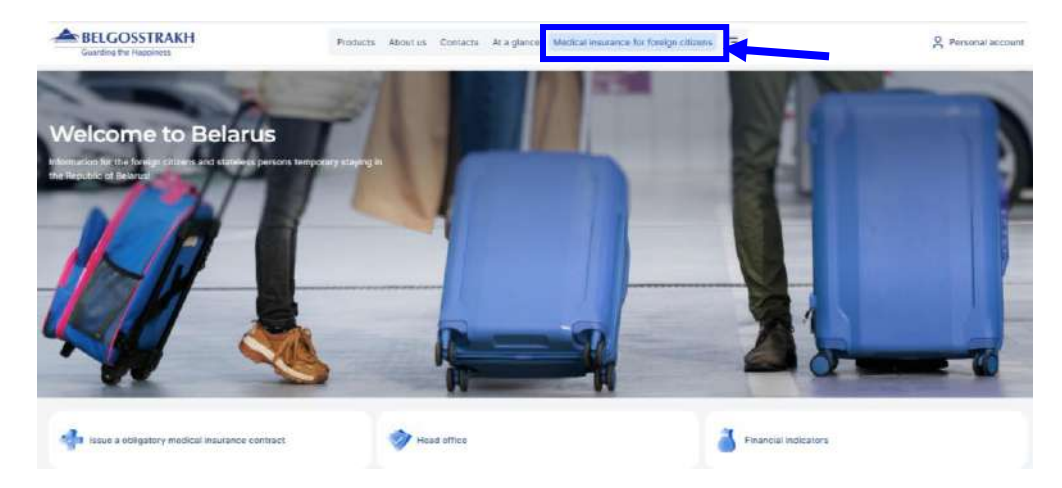

Then follow the link "our website."

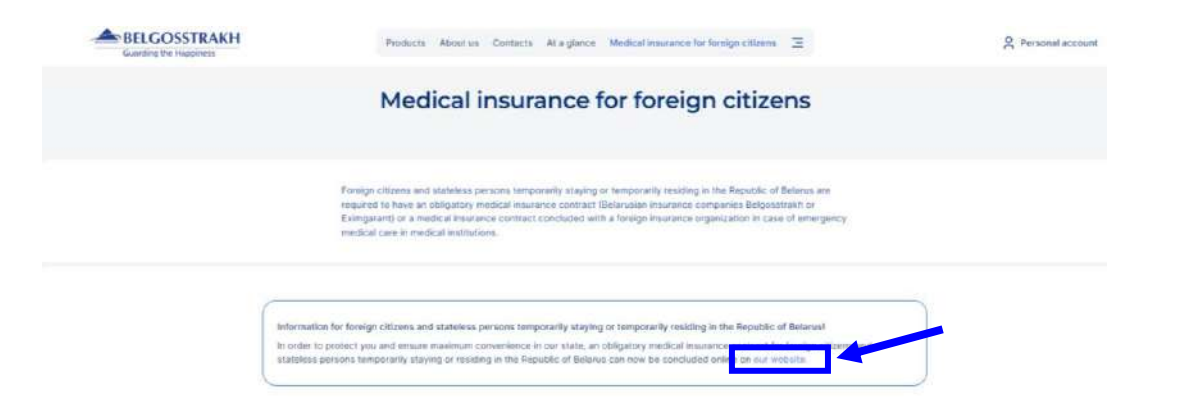

Version 3. Click "Issue an obligatory medical insurance contract"

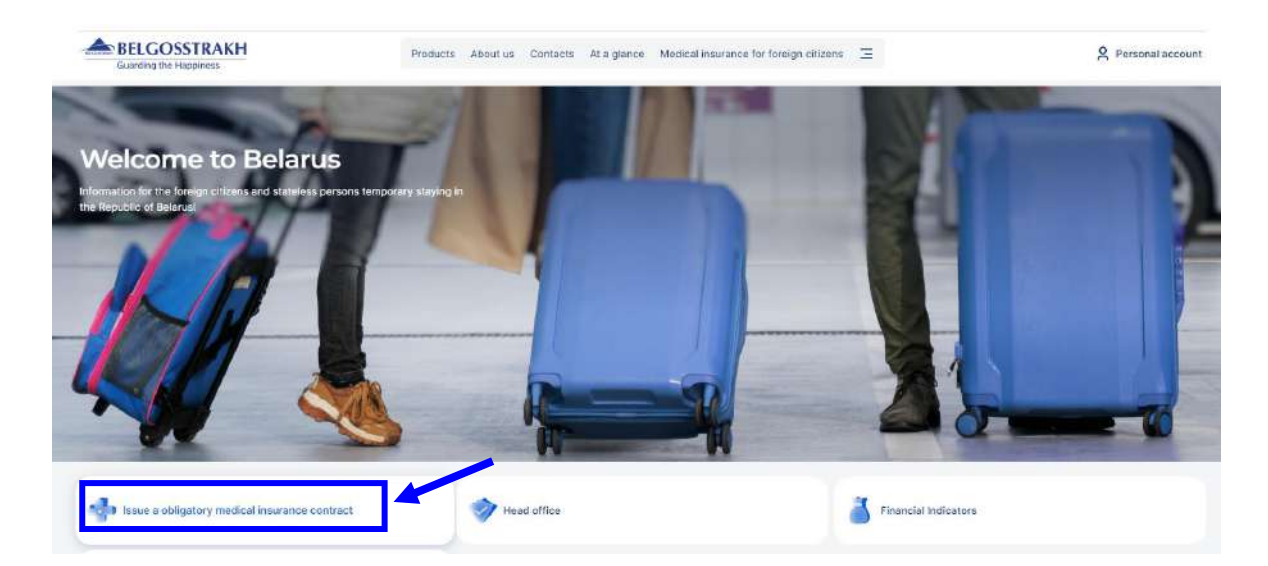

Then follow the link "our website."

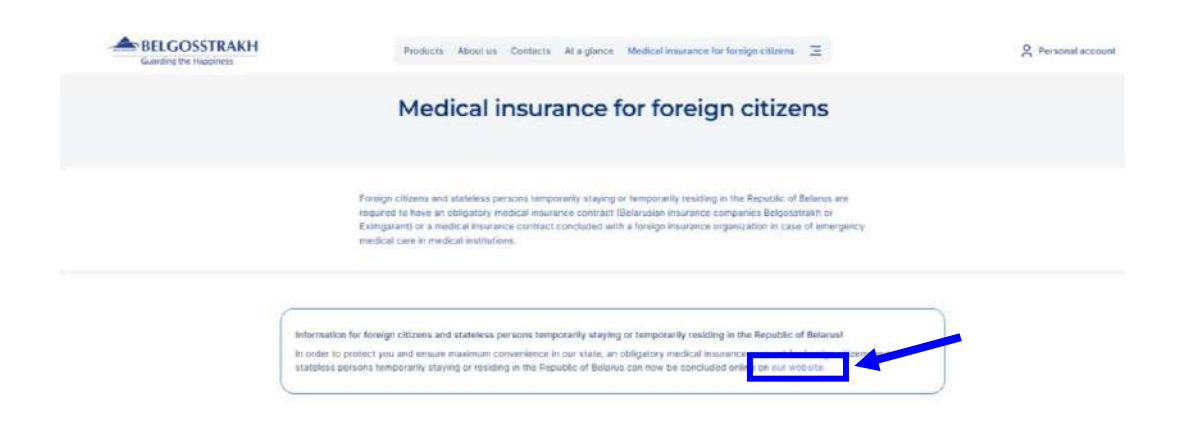

## 2. Signing up

1. Click «Sign up now» to sign up in the user cabinet

|                            |                                  |                                             | Py   En 🍙 🎂 🏢           |
|----------------------------|----------------------------------|---------------------------------------------|-------------------------|
| BELGOSSTRAKH               | Enjoy calmness!                  | (+375 17) 269-269-2<br>(mobile) 7657, *7657 | Q                       |
| About us Products Contacts | Financial Indicators At a glance | Health insurance for foreign citizens       |                         |
|                            | Sign in                          |                                             | User Cabinet            |
|                            | Colorester                       |                                             | Head office             |
|                            | Password                         |                                             | Financial<br>Indicators |
|                            | Sign in                          |                                             |                         |
|                            | Forgot your password?            |                                             |                         |
|                            | Sign up now                      |                                             |                         |

2. Fill in the fields and click «Sign up». Example of fields filling in:

| lesidence Country:          |    |
|-----------------------------|----|
| Another country             | 0. |
|                             |    |
|                             |    |
|                             |    |
| 🖲 I am already 18 years old |    |
| Sign up                     |    |

The following pop-up window will appear after successful signing-up.

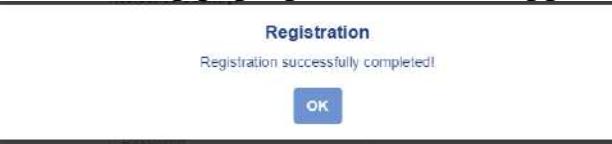

3. A letter will be sent to your e-mail for activation of your account. Follow the specified link.

| Registration<br>m: noreplay@bgs.by<br>lara:                                                                                                    |  |
|----------------------------------------------------------------------------------------------------|--|
| Thank you for registering on the web site of Belgosstrakh.                                                                                                    |  |
| To activate your account, please follow the link. https://webservice.bgs.by/EmailConfirm.aspx?u=ulohazej-3392%40yopmail.com&ticket=mPy02FEisMM90E3yqIUOvbxNn1ImvvYisiDtPc7mnvc%3d(=en |  |

4. The following message will be displayed after activation.

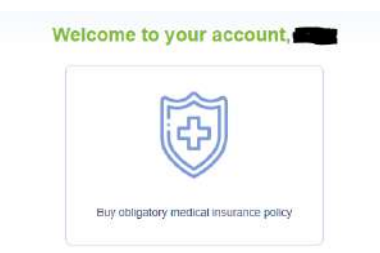

## 3. Filling in of personal information

Before conclusion of an insurance contract fill in your personal information. Click icon and fill in Personal information. Then click Save. After that, proceed to Passport details tab. Click Save after filling in of the information.

Mandatory fields are marked with asterisk.

Find below an example of personal information filling in:

| Policies Buy policy                                |                                                                                |                      |               |
|----------------------------------------------------|--------------------------------------------------------------------------------|----------------------|---------------|
|                                                    | Personal information Passport details Acc                                      | count setting        | s             |
|                                                    | Personal information                                                           |                      |               |
| Last name:                                         | First name:                                                                    |                      | Patronymic    |
|                                                    |                                                                                | •                    | Patronymic    |
| Last name in Latin (from passport)                 | First name in Latin (from passport)                                            |                      |               |
|                                                    | •                                                                              |                      |               |
| <b>5</b>                                           |                                                                                |                      |               |
| Sex                                                | Birth date (mm/dd/yyyy):                                                       |                      |               |
|                                                    | · ·                                                                            | <b>m</b> •           |               |
|                                                    | *                                                                              |                      |               |
| Address:                                           |                                                                                |                      | Phone number: |
| Address.                                           | SAVE Personal information Passport details Accord                              | unt settings         | Phone number. |
| Address.                                           | SAVE Personal information Passport details Accou Passport details              | unt settings         | Phone number: |
| Address.                                           | SAVE Personal information Passport details Accou Passport details Nationality: | time of the settings | Phone number. |
| Address.                                           |                                                                                | *                    | Phone number: |
| Address. Document type passport Series (in Latin): |                                                                                | *                    | Phone number: |
| Address:                                           |                                                                                | <pre></pre>          | Phone number: |
| Address:                                           |                                                                                | *                    | Phone number: |

### 4. Conclusion of obligatory medical insurance contract

1. Click «Buy policy» tab to conclude the insurance contract.

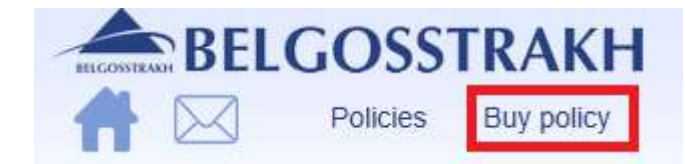

Then click «Obligatory medical insurance».

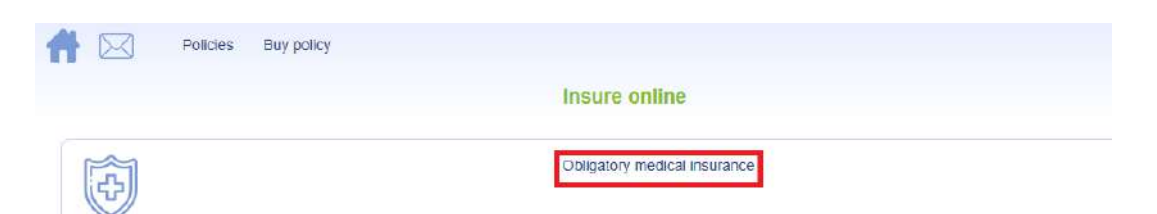

2. Select the dates of the insurance contract validity and then click "BUY"

| <b>BELGOSSTRAKH</b>     | Enjoy calmness!                                                                                                | Py   En | •        | / Sign (   |
|-------------------------|----------------------------------------------------------------------------------------------------|---------|----------|------------|
| A Policies Buy policy   |                                                                                                    |         |          |            |
|                         | Obligatory medical insurance.                                                                                  |         |          |            |
|                         | Calculation of insurance premium                                                                               |         |          |            |
|                         | Policy start date                                                                                              |         |          |            |
|                         | *                                                                                                    |         |          |            |
|                         | Policy end date (inclusive)                                                                                    |         |          |            |
|                         | *                                                                                                    |         |          |            |
|                         | * Attention! Policy starts at 00:00 and finishes at<br>23.59 on chosen dates in local time (Minsk.<br>Belarus) |         |          |            |
|                         | Insurance premium                                                                                              |         |          |            |
| 3. If you are the insur | Ted person, click "NEXT".                                                                                      |         |          |            |
| BELGOSSTRAKH            | Enjoy calmness!                                                                                                | Py   En | <b>Q</b> | / Sign out |
| Policies Buy policy     |                                                                                                    |         |          |            |
|                         | Obligatory medical insurance.                                                                                  |         |          |            |
|                         | Information about the insured person                                                                           |         |          |            |
|                         | ✓ policyholder is the insured person                                                                           |         |          |            |
|                         |                                                                                                    | 12      |          |            |
|                         | Country of residence:                                                                                          |         |          |            |
|                         |                                                                                                    | •       |          |            |
|                         | BACK                                                                                                    |         |          |            |

If you are not the insured person, remove the check mark "policyholder is the insured person". After that, fill in the data in the next window.

| Information about the insured person |   |
|--------------------------------------|---|
| policyholder is the insured person   |   |
| ast Name in Latin (from passport):   |   |
| Last Name in Latin (from passport)   | • |
| First name in Latin (from passport): |   |
| First name in Latin (from paseport)  | ł |
| Date of birth (dd.mm.yyyy)           |   |
|                                      | - |
| Citizenship:                         |   |
|                                      |   |
| Passport Series:                     |   |
| Passport Series                      |   |
| Passport number:                     |   |
| Pesspert number                      | • |
| Personal number:                     |   |
| Personal number                      |   |
| Address:                             |   |
|                                      |   |
|                                      |   |
|                                      | • |
| Phone number:                        |   |
| Phone number                         |   |
| Country of residence:                |   |
| Hungary                              |   |

Confirm the filled in information. Set the check mark "I confirm that all the data I have provided are correct", then click "Enter into a contract".

| Characteristic name                      | Characteristic value |
|------------------------------------------|----------------------|
| Term of insurance                        |                      |
| Policyholder's first<br>name (Latin)     |                      |
| Policyholder's last<br>name (Latin)      |                      |
| Policyholder's<br>residence address      |                      |
| is the policyholder<br>insured person    | ·                    |
| Insured person's first<br>name (Latin)   |                      |
| Insured person's last<br>name (Latin)    |                      |
| Insured person's<br>citizenship          | _                    |
| Insured person's<br>country of residence | -                    |
| Contract date                            |                      |
| Contract begin date                      |                      |
| Contract end date                        |                      |

Confirm that you really want to conclude an insurance contract.

Purchasing a policy Do you really want to conclude an insurance contract?

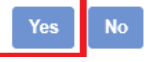

After that, a message window will appear specifying that the insurance contract has been successfully generated and that payment must be executed to conclude the insurance contract.

The contract draft is successfully formed. Please make a payment. For this you need to go to the menu item "Policies" in "Contract drafts" tab.

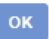

# 5. Payment

1. To execute the payment proceed to "Contract drafts" tab.

| 1.   | BELGOSSTRAKH                                                                                                    | Enjoy calmnessi                                                                                                    |                                   | Py En 🔅    | / Sign out |
|------|----------------------------------------------------------------------------------------------------|----------------------------------------------------------------------------------------------------|-----------------------------------|------------|------------|
|      |                                                                                                    | Insurance policies                                                                                                    |                                   |            |            |
|      |                                                                                                    | Policies Contract drafts Policy a                                                                                                    | rchive                            |            |            |
| 1    |                                                                                                    | UPDATE POLICIES LIST                                                                                                    |                                   |            |            |
|      | Insurance name                                                                                                    | Policy name                                                                                                    | Begin date                        | End date   |            |
|      | 1 OMI                                                                                                    | no policy                                                                                                    |                                   |            | A 0        |
| 2.   | Then click on the i                                                                                                    | insurance contract.                                                                                                    | 57 - 30<br>-                      |            |            |
| 1    | BELGOSSTRAKH                                                                                                    | Enjoy calmness!                                                                                                    |                                   | Py   En 🔅  | / Sign out |
|      |                                                                                                    | Insurance policies                                                                                                    |                                   |            |            |
|      |                                                                                                    | Policies Contract drafts Policy a                                                                                                    | rchive                            |            |            |
| 1    |                                                                                                    | UPDATE POLICIES LIST                                                                                                    |                                   |            |            |
|      | Insurance name                                                                                                    | Policy name                                                                                                    | Begin date                        | End date   |            |
|      | 1 OMI                                                                                                    | no policy                                                                                                    |                                   |            | 1 1        |
|      |                                                                                                    |                                                                                                    |                                   |            |            |
| 3. ( | Click on 💼 icon in t                                                                                                    | he opened window                                                                                                    |                                   |            |            |
| 3.   | Click on 📫 icon in t                                                                                                    | he opened window<br>Enjoy calmness                                                                                                    | Py   En 🎄                         | / Sign dut |            |
| 3.   | Click on cicon in t                                                                                                    | he opened window<br>Enjoy calmness                                                                                                    | Py   En 🔅                         | / Sign out |            |
| 3.   | Click on cicon in t                                                                                                    | he opened window<br>Enjoy calmness!                                                                                                    | Py En 🔿                           | / Sign dut |            |
| 3.   | Click on icon in t                                                                                                    | he opened window<br>Enjoy calmness!<br>Insurance policies<br>Policies Contract drafts Policy archive                                                                                                    | Py En 🔿                           | / Sign dut |            |
| 3.   | Click on icon in t                                                                                                    | he opened window<br>Enjoy calmness!<br>Insurance policies<br>Policies Contract drafts Policy archive                                                                                                    | Py En 🧿                           | / Sign dut |            |
| 3.   | Click on icon in t<br>BELGOSSTRAKH<br>I I I I I I I I I I I I I I I I I I I                                                                          | he opened window<br>Enjoy calmness!<br>Insurance policies<br>Policies Contract drafts Policy archive<br>UPDATE FOLICIES LIST<br>Policy name Begin date                                                                                           | Py   En 👩                         | / Sign dut |            |
| 3.   | Click on icon in t<br>BELGOSSTRAKH<br>ICON Policies Buy policy                                                                                       | he opened window<br>Enjoy calmness!<br>Insurance policies<br>Policies Contract drafts Policy archive<br>UPDATIE (coldets List<br>Policy name Begin date<br>no policy                                                                             | Py   En 🔹                         | / Sign dut |            |
| 3.   | Click on icon in t<br>BELGOSSTRAKH<br>ICON Policies Buy policy                                                                                       | he opened window<br>Enjoy calmness!<br>Insurance policies<br>Policies Contract drafts Policy archive<br>UPDATE Policies LLST<br>Policy name Begin date<br>no policy                                                                              | Py   En 🔿                         | / Sign out |            |
| 3.   | Click on icon in t<br>BELCOSSTRAKH<br>Colicies Buy policy<br>Insurance name A<br>OMI<br>Objects:Risks<br>Otigeot name<br>1 Physical person           | he opened window<br>Enjoy calmness!<br>Insurance policies<br>Policies Contract drafts Policy archive<br>Usate Foolocies List<br>Policy name Begin date<br>no policy Bisk name<br>Expenses for the provision of emergency and emergency medical   | Py   En 🔹                         | / Sign out |            |
| 3.   | Click on icon in t<br>BELCOSSTRAKH<br>Dicies Buy policy<br>Insurance name<br>OMI<br>Objects/Risks<br>Otject name<br>Payment schedule                 | he opened window<br>Enjoy calmness!<br>Insurance policies<br>Policies Contract drafts Policy archive<br>UPDATE POLICIES LIST<br>Policy name Begin date<br>no policy Bisk name<br>Expenses for the provision of emergency and emergency medical   | Py   En 🔹                         | / Sign out |            |
| 3.   | Click on icon in t<br>BELCOSSTRAKH<br>NOICIES Buy policy<br>Insurance name<br>OMI<br>Objects/Risks<br>Otject name<br>Payment schedule<br>Date Amount | he opened window<br>Enjoy calmness!<br>Insurance policies<br>Policies Contract drafts Policy archive<br>UPDATE FOLIOUS LIST<br>Policy name Begin date<br>no policy<br>Risk name<br>Expenses for the provision of emergency and emergency medicat | Py   En 💿<br>End date<br>End date | / Sign dut |            |

Confirmation that the payment will be added to payments cart in the user cabinet.

|              | Add                                | Add entry to the shopping car? | t      | _       | 2      |            |
|--------------|------------------------------------|--------------------------------|--------|---------|--------|------------|
| 4. The       | en click "Pay by                   | y card".                       |        |         |        |            |
| BECONSERVE B | ELGOSSTRAKH<br>Policies Bur policy | Enjoy calmness!                |        | PylEn 🔅 |        | / Sign out |
|              | 2                                  | Shopping cart                  |        |         |        |            |
|              | Insurance name                     | Policy name                    | Amount |         |        |            |
| 1            | OMI                                |                                | EUR    |         | DELETE |            |
|              |                                    | Pay by card                    |        |         |        |            |

# The following message will appear after clicking.

| Attention!<br>You will be redirected to the payment system web site. After you pay and take a<br>notification of successful conclusion of the insurance contract, the contract cannot be<br>terminated.                                                                                                    |                          |  |  |  |
|----------------------------------------------------------------------------------------------------|--------------------------|--|--|--|
| Continu                                                                                                    | ue Cancel                |  |  |  |
| <b>∂</b> assist ⊘                                                                                                    | Eard information         |  |  |  |
| bgs.by                                                                                                    | Card aunbar              |  |  |  |
| 이에서 200047                                                                                                    | Equation Crt: 58         |  |  |  |
|                                                                                                    | il trierano menuta di E. |  |  |  |
|                                                                                                    |                          |  |  |  |
|                                                                                                    |                          |  |  |  |
|                                                                                                    |                          |  |  |  |
|                                                                                                    |                          |  |  |  |
| Pagement successly is confirmed by PCI DOS<br>confirmed to the page of the page of the page of the page<br>of the page of the page of the page of the page of the page<br>page of the page of the page of the page of the page of the page<br>page of the page of the page of the page of the page of the page<br>page of the page of the page of the page of the page of the page<br>page of the page of the page of th |                          |  |  |  |